## Learner Orientation Video Transcript

| 0:02 | welcome to the cosmic XP LMS now that    |
|------|------------------------------------------|
| 0:06 | you've logged in you'll see the courses  |
| 0:08 | that have been assigned to you           |
| 0:09 | this video is a tutorial that will help  |
| 0:12 | you navigate through the emotional       |
| 0:14 | intelligence self-regulation course room |
| 0:16 | to navigate click the play button        |
| 0:21 | in here you'll see that the course has   |
| 0:23 | not been started you can click the start |
| 0:25 | course that will automatically click you |
| 0:28 | through each of the pieces of content in |
| 0:30 | the order in which they appear however   |
| 0:33 | you do have free navigation so you can   |
| 0:35 | click on them in any order               |
| 0:37 | with one exception                       |
| 0:39 | the exception are the prerequisites that |
| 0:41 | must be completed before access is       |
| 0:43 | granted to this course that means that   |
| 0:45 | you must read the cosmic XP privacy      |
| 0:47 | policy and the cosmos XP terms and       |
| 0:50 | conditions must be read and accepted     |
| 0:52 | before the rest of the content will      |
| 0:54 | become available but before we do that   |
| 0:57 | up here you will find a course overview  |
| 0:59 | click the read more button to expand     |
| 1:01 | that description so you can fully read   |
| 1:03 | it                                       |
| 1:08 | you'll see there's quite a lot of        |
| 1:10 | content in this course but let's start   |
| 1:12 | with the cosmic XP privacy policy click  |
| 1:16 | on that                                  |
| 1:17 | and it will open the privacy policy      |
| 1:19 | which you may read                       |
| 1:22 | and then when you're done notice down    |
| 1:24 | here that Cosmic XP has a PDF document   |
| 1:27 | which you can download by clicking the   |
| 1:28 | link                                     |
| 1:29 | once you've completed this you'll scroll |
| 1:32 | down to the question that says please    |
| 1:34 | accept the cosmic XP policy before       |
| 1:36 | continuing to the course material click  |
| 1:38 | гассерт                                  |

| 1:39 | and submit your answer                   |
|------|------------------------------------------|
| 1:42 | and complete and let's continue          |
| 1:46 | it will automatically bring you into the |
| 1:48 | terms and conditions                     |
| 1:50 | one note about the terms and conditions  |
| 1:51 | is that there was a character limit on   |
| 1:54 | how much information could be put into   |
| 1:56 | this window therefore the entire list of |
| 1:59 | terms and conditions is in the document  |
| 2:01 | which is here for your perusal just      |
| 2:05 | click the link to download once you've   |
| 2:07 | completed that click the I have read and |
| 2:10 | agree to the cosmic XP terms and         |
| 2:12 | conditions                               |
| 2:13 | and submit your answer                   |
| 2:16 | complete and let's continue              |
| 2:20 | the course will then directly take you   |
| 2:22 | to the syllabus                          |
| 2:25 | the syllabus provides a lot of           |
| 2:28 | information for you about the course to  |
| 2:30 | help you navigate understand what        |
| 2:32 | grading looks like you can scroll        |
| 2:35 | through each of the sections notice that |
| 2:38 | the course objectives are also in here   |
| 2:40 | what is required to complete the course  |
| 2:42 | is also in here there's a schedule of    |
| 2:44 | topics which you can read and in which   |
| 2:47 | order they appear                        |
| 2:49 | the um schedule the official schedule    |
| 2:52 | with due dates is on this particular     |
| 2:55 | table                                    |
| 2:58 | there is a lot of information about      |
| 3:01 | grading and what is required to receive  |
| 3:03 | the certificate of completion how        |
| 3:06 | grading is scored                        |
| 3:08 | what late submissions looks like the     |
| 3:11 | academic guidelines for discussion board |
| 3:13 | participation and academic Integrity for |
| 3:16 | assignments                              |
| 3:18 | and finally other information            |
| 3:20 | specifically there is a help with this   |
| 3:22 | course discussion board so when you have |
| 3:25 | completed looking at this document just  |
| 3:27 | click complete and continue              |
|      |                                          |

| 3:30 | it will continue to scroll you through   |
|------|------------------------------------------|
| 3:32 | each of the documents that are in the    |
| 3:34 | early course access section in fact it   |
| 3:36 | will take you through the content in     |
| 3:38 | order of how they appear in the list as  |
| 3:40 | we saw come up here and you'll see that  |
| 3:42 | this is showing you where you are        |
| 3:46 | in this list of content                  |
| 3:48 | you do have free navigation once you     |
| 3:50 | complete the prerequisites               |
| 3:53 | so you have the activities and           |
| 3:54 | objectives alignment Matrix and the      |
| 3:57 | self-regulation course schedule all      |
| 3:58 | before you get started section           |
| 4:01 | you can also just go straight            |
| 4:03 | to course content                        |
| 4:05 | there is a video in there on how to      |
| 4:06 | complete the week two scenario           |
| 4:08 | simulations which you don't have to      |
| 4:10 | watch until week two                     |
| 4:11 | and then this emotional intelligence     |
| 4:14 | regulation course content is where       |
| 4:17 | you're going to find the bulk of your    |
| 4:18 | content we'll come back to that in a     |
| 4:20 | moment                                   |
| 4:21 | your files the files that have been      |
| 4:23 | shared with this class for you to        |
| 4:25 | download are located up in this menu     |
| 4:26 | item and you can also go to the course   |
| 4:29 | info back to courses or send a message   |
| 4:33 | to the instructor here                   |
| 4:35 | another way to go back into the          |
| 4:37 | emotional intelligence course area is to |
| 4:40 | click this                               |
| 4:42 | back arrow here                          |
| 4:43 | so let's do that                         |
| 4:45 | kind of takes you back right back in     |
| 4:47 | here and you can see that now we have    |
| 4:49 | check marks next to the things that we   |
| 4:51 | have completed also shows you the time   |
| 4:55 | that you completed it and on what date   |
| 4:57 | it was completed                         |
| 5:01 | before we move on I'd like to bring your |
| 5:04 | attention to this help with this course  |

| 5:06 | discussion board you can click on this   |
|------|------------------------------------------|
| 5:09 | it will open up                          |
| 5:11 | the discussion board where you can leave |
| 5:14 | a message for the instructor             |
| 5:17 | your instructor will respond within 24   |
| 5:19 | hours                                    |
| 5:21 | I need help with assignment one I don't  |
| 5:23 | understand the rubric you just type into |
| 5:25 | the comment                              |
| 5:26 | if you want to reply to a student        |
| 5:30 | then you would click the reply button    |
| 5:33 | if you want to leave a comment           |
| 5:36 | then you would click in the comment      |
| 5:38 | field                                    |
| 5:39 | you can also add an attachment and when  |
| 5:41 | you've completed entering your comment   |
| 5:43 | field you click comment                  |
| 5:45 | when you're done you can hit complete or |
| 5:48 | you can just navigate back               |
| 5:52 | as shown before                          |
| 5:58 | now that you've become familiar with     |
| 6:00 | what is in the course content area let's |
| 6:02 | enter the course content itself which is |
| 6:05 | located in this file the emotional       |
| 6:07 | intelligence self-regulation course      |
| 6:08 | content it is a large file with all of   |
| 6:12 | the course Learning Materials in it plus |
| 6:14 | it will link you back to this course     |
| 6:15 | room for various discussion boards       |
| 6:17 | assignments rubrics                      |
| 6:20 | Etc let's go there now                   |
| 6:26 | upon entering this course you will see   |
| 6:29 | information about this course            |
| 6:32 | the copyright information for this       |
| 6:34 | course and how this course's content is  |
| 6:37 | broken up                                |
| 6:38 | notice that some of the content is       |
| 6:40 | grayed out                               |
| 6:45 | this is also free navigation with one    |
| 6:48 | exception the exception being that there |
| 6:50 | is a week one key Concepts quiz          |
| 6:54 | once you complete this quiz all of the   |
| 6:57 | content following that will be unlocked  |
| 7:00 | however until you complete that you      |

7:03 cannot jump ahead for obvious reasons 7:07 to start the course click the start 7:10 course button 7:12 and it will take you into the very first 7:15 page which is the course syllabus and 7:17 schedule which you also saw in the 7:19 classroom 7:20 you can click these buttons 7:24 to go right back into the course room 7:26 I've made it as easy as possible for all 7:30 Learners to be in the course content 7:32 itself and click buttons to navigate in 7:35 and out of the course room 7:38 there's the course overview course 7:40 learning objectives prerequisite course knowledge the 7:42 7:44 technical requirements when you see 7:46 check boxes like this 7:49 you may interact by checking them 7:51 however it is not required 7:54 except when there is assignment that comes up that asks you to check them 7:55 7:58 participation requirements 8:01 contact me 8:03 if you click this button it will open 8:05 your outlook and you can commence with 8:07 sending me an email there is a bibliography for some of the 8:08 8:12 content in this course as this course is 8:14 based on scientific peer-reviewed 8:16 information 8:18 there is a help with this course discussion board and the buttons to that 8:20 8:22 discussion board have been have been 8:24 placed strategically throughout this 8:26 content 8:28 the course schedule is broken up into 8:30 this accordion where you can 8:34 click the plus sign to open and quickly view what's coming next 8:38 you can download a copy of the course 8:42 8:44 schedule that you looked at in the 8:45 course room 8:47 and once you come to the bottom you'll

| 8:48  | see this down arrow taking you from      |
|-------|------------------------------------------|
| 8:51  | lesson 2 to 28. now some of the lessons  |
| 8:54  | like course syllabus and meet the course |
| 8:56  | designer and instructor are not true     |
| 8:59  | lessons but that is how this content     |
| 9:01  | labels them                              |
| 9:03  | to go on to the next lesson you either   |
| 9:05  | click here                               |
| 9:06  | or you can navigate easily on the left   |
| 9:09  | navigation bar                           |
| 9:11  | if the left navigation bar is scrunching |
| 9:14  | up your content in a way that you find   |
| 9:16  | annoying or irritating click the         |
| 9:18  | hamburger menu up here                   |
| 9:20  | to close that navigation bar             |
| 9:24  | click meet the course designer and that  |
| 9:27  | will take you to the next lesson         |
| 9:29  | you will find audio prompts in some of   |
| 9:32  | the lessons                              |
| 9:34  | where you just click the play button     |
| 9:38  | hi my name is                            |
| 9:41  | Lee I'm a Learning and Development       |
| 9:42  | professional productive                  |
| 9:45  | this is also an accessibility feature    |
| 9:47  | for                                      |
| 9:48  | for Learners who have accessibility      |
| 9:50  | requirements                             |
| 9:51  | I give you an opportunity to verify my   |
| 9:54  | coaching status in case that is          |
| 9:56  | important to you                         |
| 9:57  | you can go back to the syllabus which is |
| 10:00 | the previous lesson                      |
| 10:02 | or move to lesson three                  |
| 10:05 | the welcome message and course           |
| 10:07 | introduction                             |
| 10:08 | real quickly before I forget you see how |
| 10:11 | this says incomplete                     |
| 10:13 | this will Mark itself complete once you  |
| 10:16 | complete all of the lessons in the       |
| 10:18 | course                                   |
| 10:19 | let's open the hamburger menu back up to |
| 10:21 | look at how many lessons there are there |
| 10:25 | are 28                                   |
| 10:27 | but some of them are not true lessons so |

10:29 if we scroll all the way down we have 10:31 the complete the learner reaction survey 10:32 and claim the course certificate that's 10:34 not a lesson submit your action plan is 10:36 a lesson 10:37 weeks one two and three bibliographies 10:40 are not true lessons they're resources 10:42 for you to use while you're while you're 10:44 crafting your action plan 10:47 there are some optional Zoom coaching 10:50 calls 10:51 once you've looked at the welcome 10:53 message and course introduction 10:56 read who this course was designed for 10:59 see how many of these things match your 11:02 desires 11:04 when you see a continue button click it 11:07 to move on through the course material more course introduction 11:10 11:14 there are a lot of resources throughout this course and this is what the links 11:16 11:18 look like you can hover over them and 11:20 they clicked external sources outside of 11:23 the course 11:25 well there are book resources for you 11:27 and website resources when you click on 11:30 one it will open on another tab in your 11:34 browser 11:35 content related to what we are 11:37 discussing it's not important to the 11:39 course content that you read the external information it's merely 11:40 11:43 provided to add more robustness to the 11:46 course this is a three-week course with 11:48 one week set aside for writing your 11:52 final action plan so I wanted to make 11:54 sure you had as much access to as many 11:56 resources as you might possibly need 12:00 now here's the first discussion board 12:02 assignment again it's got the rules and 12:05 the expectations 12:07 you may email me here if you like and there's access to the rubric 12:11 12:14 the rubric will determine

| 12:17 | how well you have met the expectations   |
|-------|------------------------------------------|
| 12:21 | for the discussion board you can print   |
| 12:24 | the rubric by clicking this button       |
| 12:27 | introduce yourself discussion board is   |
| 12:30 | due in week one and there are four       |
| 12:32 | prompts for you to answer                |
| 12:36 | it is recommended that you type these    |
| 12:38 | into a Word document as typing them      |
| 12:40 | directly into the discussion board May   |
| 12:43 | mean that you lose some of your data if  |
| 12:45 | you have a computer glitch or you lose   |
| 12:47 | internet access                          |
| 12:50 | to go to that discussion board directly  |
| 12:52 | from the content just click the          |
| 12:54 | introduce yourself button and it will    |
| 12:56 | redirect you right into that discussion  |
| 12:59 | board                                    |
| 13:01 | and here you can see                     |
| 13:03 | where I've already added a discussion    |
| 13:06 | board answer                             |
| 13:07 | to reply to mine you would click the     |
| 13:09 | reply or to add your own you'll hit      |
| 13:12 | comment and once you comment you'll be   |
| 13:14 | able to click the complete button        |
| 13:19 | to go back to the course content come    |
| 13:22 | back up here to your first tab           |
| 13:24 | and it will take you right back into the |
| 13:26 | content                                  |
| 13:28 | one more thing I'd like to bring to your |
| 13:30 | attention is the zoom coaching calls     |
| 13:32 | there's one each week                    |
| 13:34 | they are not required you are not        |
| 13:35 | required to attend there is a button     |
| 13:37 | that will take you directly into the     |
| 13:39 | zoom coaching environment                |
| 13:42 | which will be activated when the class   |
| 13:44 | goes live if you've never attended a     |
| 13:46 | zoom meeting before it's strongly        |
| 13:48 | recommended that you watch this basic in |
| 13:51 | meeting navigation video about Zoom      |
| 13:55 | to go back to the course content         |
| 13:57 | just come back up here to the left menu  |
| 14:00 | and click that Arrow back into the       |
|       | -                                        |

14:03 classroom

- 14:06
- 14:08
- that's your tutorial in the emotional intelligence self-regulation course good luck and I hope you enjoy learning about self-regulation practices 14:11
- 14:15